## Combining two trigger conditions

You can combine 2 trigger conditions at maximum by using "And" / "Or" when specifying the trigger condition. First, specify a trigger condition. Then click the list button of [Trigger Condition] to select [and] or [or], and specify the second trigger condition in the [Condition 2] tab.

|                                 |                |          |                     |          |                | ×           |
|---------------------------------|----------------|----------|---------------------|----------|----------------|-------------|
| Trigger Condition<br>Name       | Trigger1       |          |                     |          |                | Circl Marks |
| Node Name                       | PC1            |          | 💌 📑 Add             | Node     |                | Find Node   |
| Trigger Condition               |                |          |                     |          |                |             |
| When Disconnected from Node PC1 |                |          |                     |          |                |             |
|                                 |                |          |                     |          |                | •           |
|                                 |                |          |                     |          |                |             |
| AND                             |                |          |                     |          |                |             |
| UR                              |                | , U      |                     |          |                |             |
| Specify the Trigger Condition.  |                |          |                     |          |                |             |
| ۳. ۱                            | When Turned ON |          | While Device is ON  | <b>1</b> | While Conditio | n Satisfied |
| Ö                               | Specified Time | <b>1</b> | While Device is OFF |          | When Conditio  | n Satisfied |

Operation timing with the trigger conditions given below

There are 4 types of trigger conditions that you can specify by using "At Device On" and "At Device Off", and the examples of timing chart with each condition are as follows:

- [Turn OFF the Specified Symbol after Processing] is checked under "At Device On".
- [Turn ON the Specified Symbol after Processing] is checked under "At Device Off".

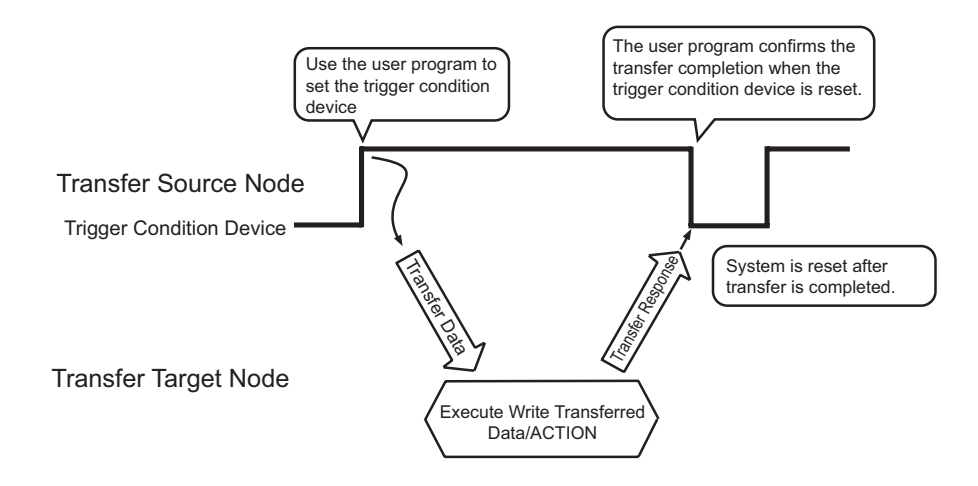